## HƯỚNG DẪN TUYỂN SINH TRỰC TUYẾN

Trước khi đăng kí tuyển sinh CMHS/ người giám hộ cần chuẩn bị:

1. Nhận Mã học sinh và Mã bảo mật từ trường mầm non.

2. Cài mã định danh VneID mức độ 2.

3. Chụp ảnh hoặc scan Giấy khai sinh và Phiếu kê khai thông tin học sinh (theo mẫu đính kèm)

Tiếp theo CMHS/ người giám hộ thực hiện đăng kí tuyển sinh cho con theo hướng dẫn sau:

**Bước 1:** Truy cập <u>https://quangninh.tsdc.edu.vn/</u>hoặc gõ Đăng ký tuyển sinh Quảng Ninh vào thanh tìm kiếm trên ứng dụng Google ở điện thoại. Chọn trang: Đăng kí tuyển sinh - Quảng Ninh.

Vào mục Tra cứu -> Đổi mã bảo mật (Có thể đổi hoặc không).

**Bước 2:** Tại mục DANH SÁCH SỞ GIÁO DỤC/ PHÒNG GIÁO DỤC, tìm chọn "Phòng Giáo dục và Đào tạo thành phố Cẩm Phả".

**Bước 3:** Trong mục "Danh sách đợt tuyển sinh của Phòng Giáo dục và Đào tạo thành phố Cẩm Phả" chọn cấp học là "Tiểu học" và nhấn vào ô "Đăng kí hồ sơ" (màu xanh). Tại ô "Chọn trường dự tuyển", tích vào chữ V góc bên phải, tìm chọn "trường Tiểu học Cẩm Thủy". Nhấn vào ô "Thêm trường đăng kí" (màu xanh).

**Bước 4:** Nhập mã học sinh và mã bảo mật do trường mầm non cung cấp, rồi nhấn vào ô "Tìm kiếm".

**Bước 5:** Kiểm tra và bổ sung đầy đủ thông tin của học sinh và CMHS. Sau đó chọn lớp đăng kí: Lớp 2 buổi - Bán trú hoặc Lớp 2 buổi - không bán trú và điền các thông tin học sinh để đăng kí dự tuyển.

**Bước 6:** Tích vào ô vuông "Gia đình cam kết" rồi nhấn vào "Đăng kí hồ sơ" (màu xanh). Lưu lại mã tuyển sinh và mã bảo mật để nhận thông báo kết quả tuyển sinh của nhà trường.

Hệ thống thông báo thành công nếu CMHS/ người giám hộ hoàn thành đủ các thông tin dự tuyển theo yêu cầu.